# Cap Center Documentation

Step 1: Visit University Web Site.

#### i.e. www.pdkv.ac.in

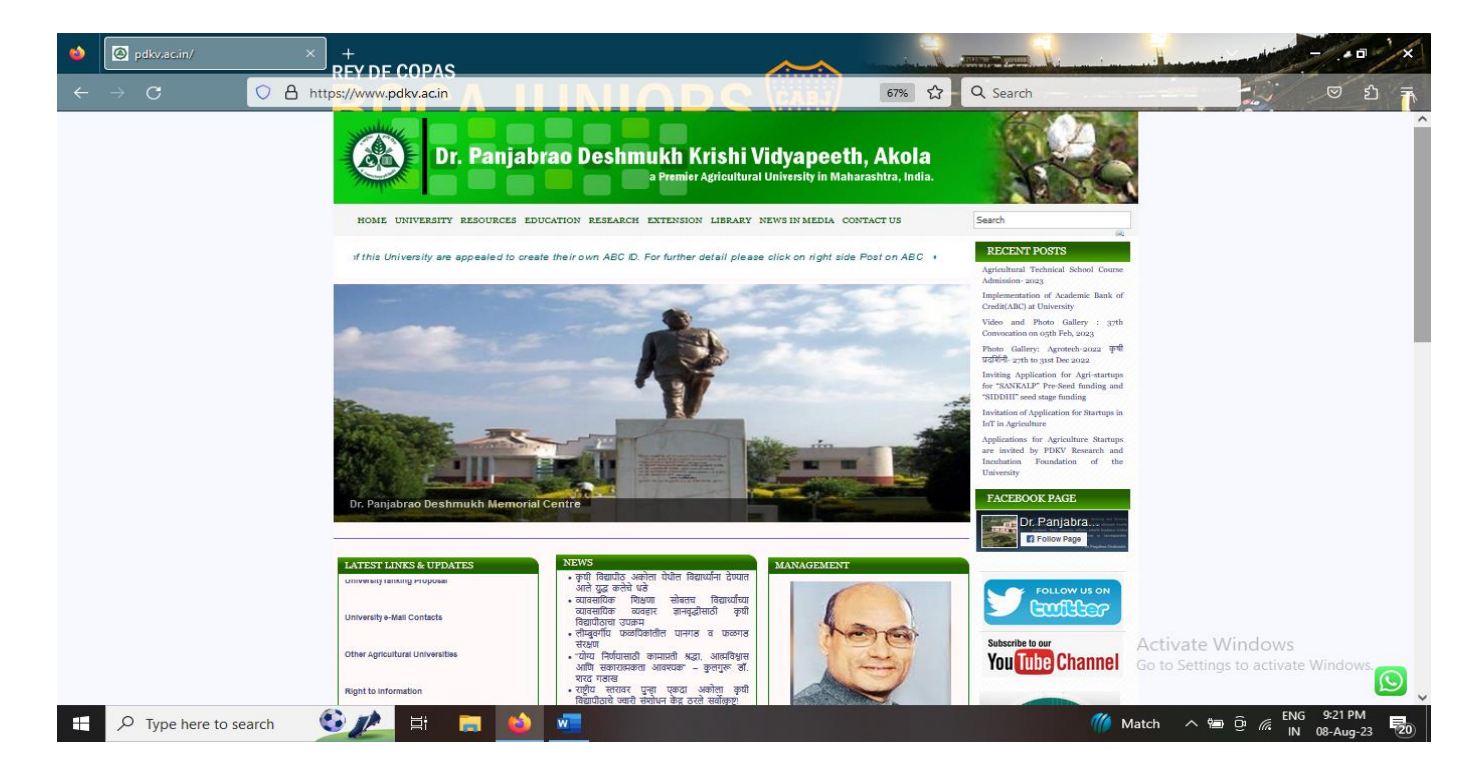

Scroll Down

# Click On IUMS (Integrated University Management System) Icon: As Shown Below

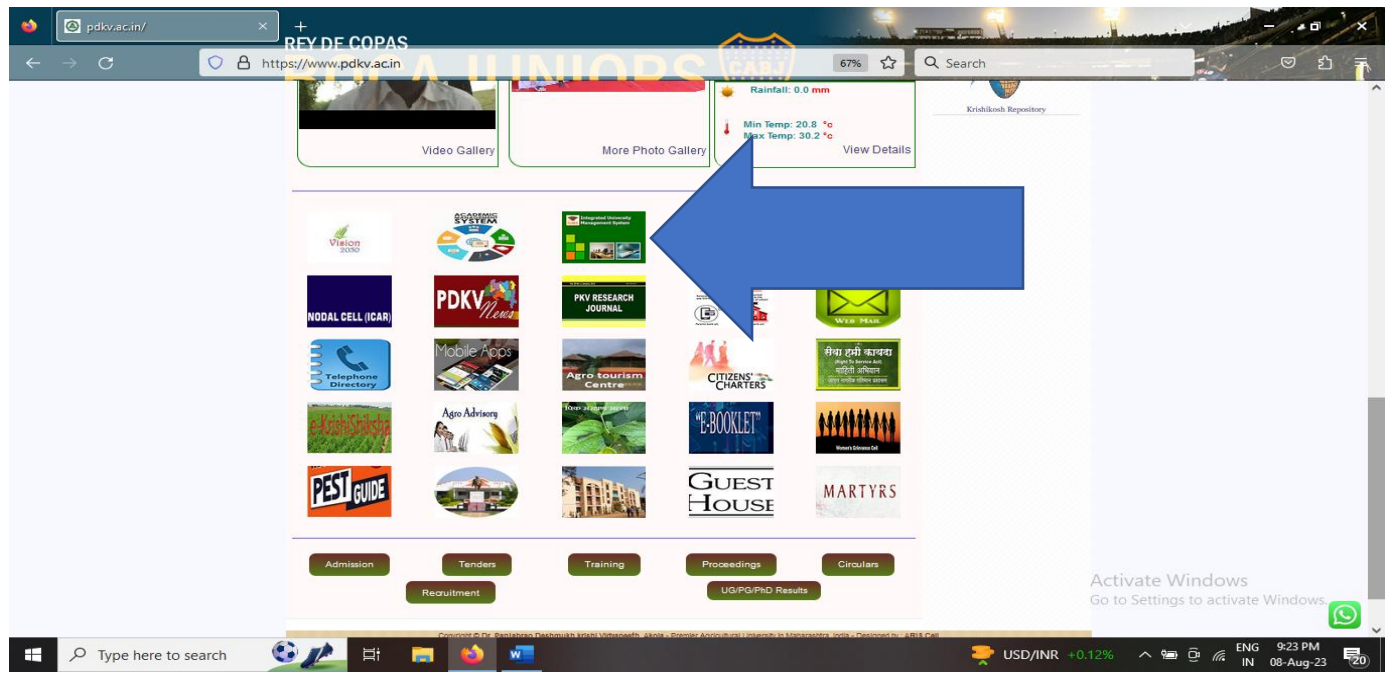

#### Now Login Screen Will Open.

| ڬ 🙆 pdkv.ac.in/                                                                                       | × IUMS University Management Syste × +                                                                                                    |                                                                       |                                  |                                                         |
|----------------------------------------------------------------------------------------------------|----------------------------------------------------------------------------------------------------|-----------------------------------------------------------------------|----------------------------------|---------------------------------------------------------|
| $\leftarrow \rightarrow \mathbf{C}$                                                                   | ⑦ A ≈ https://iums.pdkv.ac.in/iums/Login.aspx                                                                                                    |                                                                       | 90% ☆ Q Search                   |                                                         |
|                                                                                                    | Dr. Panjabra                                                                                                    | o Deshmukh Krishi Vidy                                                | apeeth, Akola                    |                                                         |
| Welcome to Integrated Universit                                                                       | ty Management System                                                                                                    |                                                                       |                                  |                                                         |
| For any queries contact us at 07<br>support is available on working                                   | 724-2258226 support time:10 AM-5.30 PM<br>g days only Mail us Your queries at Support                                                                          |                                                                       |                                  |                                                         |
| <u>iumssupport@pdkv.ac.in</u>                                                                         |                                                                                                    |                                                                       | sign in                          |                                                         |
| Procedure for obtaining Original<br>documents/Attestation of docun                                    | I <u>, Duplicate Degree/verification of</u><br>nents.                                                                                                    |                                                                       | (e.g. free2rhyme@yahoo.com)      |                                                         |
| Convertion Certificate Of CGPA In<br>Click here to download IUMS Man                                  | n Ten Point Scale Into Percentage Of Marks<br>uals.                                                                                                    |                                                                       |                                  |                                                         |
| Click here to download Notice Abc                                                                     | out Transfer of student.                                                                                                    |                                                                       | Sign In                          |                                                         |
| For Doing online Payment Only<br>both PC and mobile. If Receipt n<br>generate if payment is successfu | use Mozilla Firefox Browser 47.0 Version only on<br>tot generat then wait one day after that receipt will<br>Il.Please don't try payment again once Payment is |                                                                       |                                  |                                                         |
| debited.                                                                                              |                                                                                                    |                                                                       | Forgot Password/Forgot Login ID  |                                                         |
|                                                                                                    |                                                                                                    |                                                                       | Student Offers                   |                                                         |
|                                                                                                    | Copyright©2023 iWeb Tec                                                                                                    | :<br>chnology Solutions Pvt. Ltd. and/or its affiliates. All rights : | reserved. For Internal Use Only. | Activate Windows<br>Go to Settings to activate Windows. |
| <                                                                                                    |                                                                                                    |                                                                       |                                  | > FNG 9:28 PM                                           |
| P Type here to search                                                                                 | ch 💴 🖾 🛱 📮 일 💆                                                                                                    |                                                                       | Earnings upco                    | oming ^ 📾 📴 🧖 IN 08-Aug-23 🔽                            |

Step 2 :Enter Your Login Id and Password Here.

Now You Will Enter In Your IUMS Account. The Screen Will Look Like This.

| ۵      | Ø pdkv.ac.in/    |                  | University Management S × +              |                                             |                                             |                                              |
|--------|------------------|------------------|------------------------------------------|---------------------------------------------|---------------------------------------------|----------------------------------------------|
| ÷      | ightarrow G      | ◯ 🔒 ब https://iu | ms. <b>pdkv.ac.in/i</b> ums/Default.aspx |                                             | 90% ☆ Q Search                              |                                              |
|        |                  |                  | Dr. Panjabrao Des                        | hmukh Krishi Vidya                          | apeeth, Akola                               | Sign ou<br>Student Offer                     |
| Login  | Time: 21:31:43   |                  |                                          | PDKV-Akola                                  |                                             | iwebuser@iwebtechno.com-I User               |
| Admi   | inistration      |                  |                                          |                                             |                                             |                                              |
| View   |                  |                  |                                          |                                             |                                             |                                              |
| Exar   | mination Process |                  |                                          |                                             |                                             |                                              |
| Print  | Reports & Forms  |                  |                                          |                                             |                                             |                                              |
| Eile 1 | Tracking         |                  |                                          |                                             |                                             |                                              |
|        | Ŭ                |                  |                                          |                                             |                                             |                                              |
|        |                  |                  |                                          |                                             |                                             |                                              |
|        |                  |                  |                                          |                                             |                                             |                                              |
|        |                  |                  |                                          |                                             |                                             |                                              |
|        |                  | ~                |                                          |                                             |                                             |                                              |
|        |                  |                  |                                          |                                             |                                             |                                              |
|        |                  |                  |                                          |                                             |                                             |                                              |
|        |                  |                  |                                          |                                             |                                             |                                              |
|        |                  |                  |                                          |                                             |                                             |                                              |
|        |                  |                  |                                          |                                             |                                             |                                              |
|        |                  |                  |                                          |                                             |                                             |                                              |
|        |                  |                  |                                          |                                             |                                             |                                              |
|        |                  |                  |                                          |                                             |                                             |                                              |
|        |                  |                  |                                          |                                             |                                             | Activate Windows                             |
|        |                  |                  | Copyright©2023 iWeb Technology S         | olutions Pvt. Ltd. and/or its affiliates. A | All rights reserved. For Internal Use Only. | Go to Settings to activate Windows.          |
|        |                  |                  |                                          |                                             |                                             |                                              |
| -      | √ Type here to s | earch            | 🛱 🚍 🗳 🚾                                  |                                             |                                             | 🌃 Live 🔨 📾 🤤 🌾 ENG 9:31 PM<br>IN 08-Aug-23 👼 |

#### Step 3: Click On Examination Process.

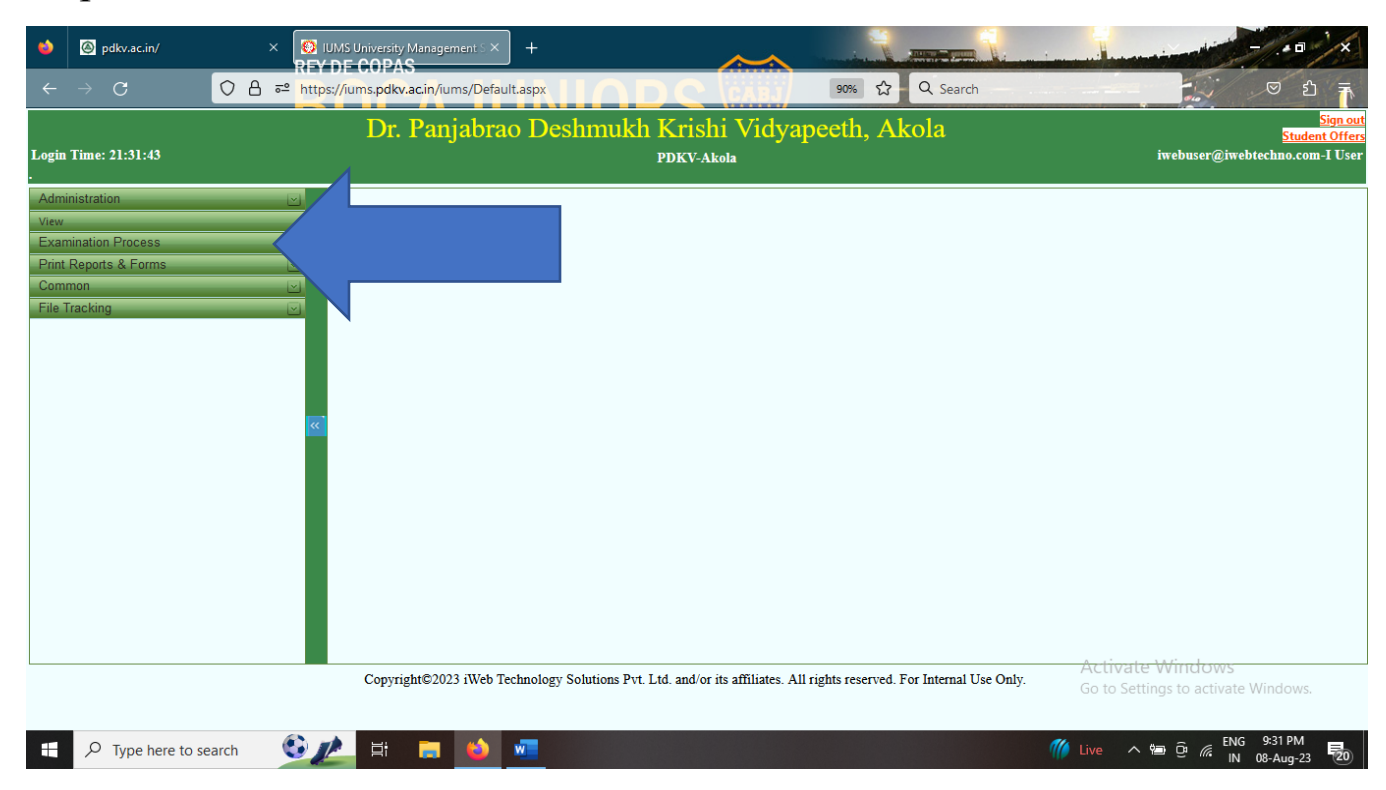

Step 4: Then Click On Enter Cap Center/Sen. Sup/Paper Setter/Examiner Details:

| త                                                       | 🙆 pdkv.ac.in/                                                                                                    |                        | ty Management S × +                 |                                           |                                        | ×                                                            |
|---------------------------------------------------------|----------------------------------------------------------------------------------------------------|------------------------|-------------------------------------|-------------------------------------------|----------------------------------------|--------------------------------------------------------------|
| ÷                                                       | $\rightarrow$ G                                                                                                    | ○ A = https://iums.pdk | kv.ac.in/iums/Default.aspx          |                                           | 90% ☆ Q Search                         |                                                              |
| Logiı                                                   | 1 Time: 21:31:43                                                                                                    | Dr                     | : Panjabrao Deshmi                  | 1kh Krishi Vidyap<br>PDKV-Akola           | eeth, Akola                            | Sign out<br>Student Offers<br>iwebuser@iwebtechno.com-1 User |
| Adm<br>View<br>Exat<br>2 - Er<br>Sette<br>Prinn<br>File | inistration<br>mination Process<br>iter Theory Marks<br>iter Cap Center/Sen. Sup/pa<br>rr/Examiner Details<br>I. Reports & Forms<br>imon<br>Tracking | per (                  |                                     |                                           |                                        | Activate Windows                                             |
|                                                         |                                                                                                    | Сору                   | right©2023 iWeb Technology Solution | is Pvt. Ltd. and/or its affiliates. All r | ights reserved. For Internal Use Only. | Go to Settings to activate Windows.                          |
|                                                         | ✓ Type here to s                                                                                                    | iearch 🔮 🥕 🖽           | 🚍 ڬ 🚾                               |                                           | <u></u> 2                              | 7°C Cloudy へ 智                                               |

Now The Screen For Enter Cap Center/Sen. Sup/Paper Setter/Examiner Details Will Open.

| •     | ødkv.ac.in/                        | × IUMS University Management 5 ×        | +                                                            |                                                              |                              |                   |                                             | ×                                         |
|-------|------------------------------------|-----------------------------------------|--------------------------------------------------------------|--------------------------------------------------------------|------------------------------|-------------------|---------------------------------------------|-------------------------------------------|
| ←     | $\rightarrow$ C                    | ◇ 合 ☞ https://iums.pdkv.ac.in/iums/Defa | ult.aspx                                                     | 90%                                                          | ☆ Q Search                   |                   |                                             | ל ד                                       |
| Logii | 1 Time: 21:42:22                   | Dr. Panjabra                            | o Deshmukh Kri                                               | ishi Vidyapeeth,<br><sup>V-Akola</sup>                       | Akola                        | i                 | <mark>Stud.</mark><br>webuser@iwebtechno.co | <u>Sign out</u><br>ent Offers<br>m-I User |
|       | Items                              | Please insert daily                     | Enter Cap Center/Sen. Sug<br>data at the end of the day. Cli | p/paper Setter/Examiner Det<br>ick on add new button for ins | ails<br>serting the data     |                   |                                             |                                           |
|       | Academic Year Select A             | cademic Year 💉 Program *                | Select Program 🗸                                             | Semester<br>*                                                | Select Semester              | Course* Selec     | rt Course 🔀                                 |                                           |
|       | Checker Type <sup>*</sup> Select C | hecker Type                             | Select Name Select                                           | ect Name 💉 Term *                                            | Select Term ~                |                   | ۹.                                          | Search                                    |
|       | K 🗋 📝 Page                         | Go to H 4 0 / 0 H 100 Items/Pag         | :                                                            |                                                              |                              |                   |                                             |                                           |
| »     | Authorize                          |                                         |                                                              |                                                              |                              | Activate          | Vindows                                     |                                           |
|       |                                    | Copyright©2023 iWeb                     | Cechnology Solutions Pvt. Ltd. and                           | d/or its affiliates. All rights reser                        | rved. For Internal Use Only. | Go to Setting     | is to activate Windows                      |                                           |
| -     |                                    | search 🔮 🔔 🛱 🔲 😆                        | w <u> </u>                                                   |                                                              | <b></b> 27                   | °C Cloudy \land 🖗 | ENG 9:45 PM<br>IN 08-Aug-23                 | 20                                        |

# Step 5: Click On Add New Button.

| ۵     | Ø pdkv.ac.in/           | X SIUMS University Management S X           | +                                                  |                                                                    |                               |                     | ×                                                              |
|-------|-------------------------|---------------------------------------------|----------------------------------------------------|--------------------------------------------------------------------|-------------------------------|---------------------|----------------------------------------------------------------|
| ÷     | $\rightarrow$ <b>C</b>  | C A = https://iums.pdkv.ac.in/iums/Defau    | t.aspx                                             | 90%                                                                | 오 Search                      |                     | ○ 台 事                                                          |
| Logiı | ı Time: 21:42:22        | Dr. Panjabra                                | o Deshmukh l                                       | Krishi Vidyapeeth<br>PDKV-Akola                                    | , Akola                       | iwebu               | <u>Sign out</u><br>Student Offers<br>ser@iwebtechno.com-I User |
|       | Items                   | Please insert daily                         | Enter Cap Center/Sen<br>data at the end of the day | n. Sup/paper Setter/Examiner D<br>y. Click on add new button for i | etails<br>nserting the data   |                     |                                                                |
|       | Academic Year Select Ac | ademic Year Y Program *                     | Select Program 🗸 🗸 🗸                               | Semesto<br>*                                                       | Select Semester               | Course* Select Cou  | rse <u>~</u>                                                   |
|       | Checker Type* Select Cl | ecker Type V Cap Center Select Cap Center X | Select Name                                        | Select Name   Term *                                               | Select Term 🗸 🗸               |                     | 🔦 Search                                                       |
|       | Aut Page                | 0 Go to M 4 0 / 0 ▶ M 10 Items/Page         |                                                    |                                                                    |                               | Activate Wind       | lows                                                           |
|       |                         | Copyright©2023 iWeb Te                      | chnology Solutions Pvt. Lt                         | d. and/or its affiliates. All rights res                           | erved. For Internal Use Only. | Go to Settings to   | activate Windows.                                              |
|       | √ Type here to s        | earch 🔮 🔔 🛱 📜 📦                             | M                                                  |                                                                    | <b>2</b> 7                    | °C Cloudy \land 🐿 🖗 | ENG 9:47 PM<br>IN 08-Aug-23                                    |

# Then New Screen To Add Paper Details Will Open.

| ۵   | ) 🙆 pdkv.ac.in/                     |                                     | sity Management $S \times +$ |                              | <u>~~</u>                          |                                                           |               | -                                         | •= -'x                                             |
|-----|-------------------------------------|-------------------------------------|------------------------------|------------------------------|------------------------------------|-----------------------------------------------------------|---------------|-------------------------------------------|----------------------------------------------------|
| ~   | $ \rightarrow$ G                    | ◯ 👌 🖻 https://iums.p                | dkv.ac.in/iums/Default.aspx  |                              | C CABJ                             | 90% 🟠 🔍 Search                                            |               |                                           | ッ む 🖡                                              |
| Log | ;in Time: 21:42:22                  | D                                   | r. Panjabrao D               | eshmukh k<br>P               | Krishi Vidya <u>j</u><br>DKV-Akola | beeth, Akola                                              |               | iwebuser@iwebtech                         | <u>Sign out</u><br>Student Offers<br>mo.com-I User |
|     |                                     |                                     |                              | Add                          | l Paper Details                    |                                                           |               |                                           | ^                                                  |
|     |                                     |                                     | Checker Type *               | Select Checker Type          | ✓ Select Name                      | Select Name                                               |               |                                           |                                                    |
|     | Personal Details                    |                                     |                              |                              |                                    |                                                           |               |                                           |                                                    |
|     | First Name *                        | Enter First Name                    |                              |                              | Middle Name *                      | Enter Middle Name                                         | Last Name *   | Enter Last Name                           |                                                    |
|     | Department/College*                 | Select                              |                              | ~                            | Designation*                       | Select 🗸                                                  |               |                                           |                                                    |
|     | Working Details                     |                                     |                              |                              |                                    |                                                           |               |                                           |                                                    |
| »   | Academic<br>Year * Select Acc       | ndemic Year Year ×                  | Select Program               | Semester<br>* Sele           | ct Semeter <u>~</u>                | Course* Select Course                                     | <u>~</u>      | Term * Select Checker Typ                 | e <u>~</u>                                         |
|     | Duty<br>performed<br>From Date      | Duty<br>performed<br>TO Date        |                              | No OF<br>Holidays Ent<br>*   | er No Holidays                     | Name Of<br>College<br>Where Duty<br>Was<br>Performed      | U             | Cap<br>Center Select Cap Center<br>*      | ~                                                  |
|     | No. of<br>Paper Enter No<br>Check * | of Paper Check Amount of Evaluation | 10                           | Total<br>Amount <sup>*</sup> | al Amount                          | Select File Browse No fi<br>To Upload <sup>*</sup> Upload | le selected.  |                                           | ~                                                  |
|     |                                     | Coj                                 | oyright©2023 iWeb Technolo   | gy Solutions Pvt. Ltd        | . and/or its affiliates. All       | rights reserved. For Internal Us                          | e Only. Go to | Pate Windows<br>Settings to activate Win  | dows.                                              |
|     | ✓ Type here to see                  | earch 💿 🎤 🛱                         | i 🚍 😆 🚾                      |                              |                                    |                                                           | 27°C Cloudy   | へ 幅 Ĝ <i>備</i> ENG 9:4<br>IN 08- <i>J</i> | 19 PM<br>Aug-23 20                                 |

| ۵     | Ø pdkv.ac.in/                              |                                                            | rsity Management S × +                                          |                                                             |                                                                      |                                                  |                                         | X                                             |
|-------|--------------------------------------------|------------------------------------------------------------|-----------------------------------------------------------------|-------------------------------------------------------------|----------------------------------------------------------------------|--------------------------------------------------|-----------------------------------------|-----------------------------------------------|
| ÷     | $\rightarrow$ G                            | O A = https://iums.p                                       | dkv.ac.in/iums/Default.aspx                                     | JINDO                                                       | 90% 🗘                                                                | Q Search                                         |                                         | ර 🚡                                           |
| Logir | n Time: 21:42:22                           | E                                                          | )r. Panjabrao D                                                 | eshmukh Krish<br>PDKV-Ak                                    | ii Vidyapeeth, A                                                     | kola                                             | <mark>St</mark><br>iwebuser@iwebtechno. | <u>Sign out</u><br>udent Offers<br>com-I User |
|       | Year *                                     | ielect Academic Year ×                                     | Select Program <u>~</u>                                         | * Select Semeter                                            | Course*                                                              | Select Course                                    | Term * Select Checker Type              | <u> </u>                                      |
|       | Duty<br>performed<br>From Date             | Duty<br>performed<br>TO Date                               |                                                                 | No OF<br>Holidays Enter No Holi<br>*                        | Name Of<br>College<br>Where Duty<br>Was<br>Performed                 | Select Collège                                   | Cap<br>Center Select Cap Center<br>*    | <u> </u>                                      |
|       | No. of<br>Paper I<br>Check *               | Enter No. of Paper Check Amount of<br>Evaluation           | 10                                                              | Total Total Amount*                                         | Select File<br>To Upload*                                            | Browse No file selected.                         |                                         |                                               |
|       | Bank Details<br>Bank Name *<br>IFSC Code * | Select Bank Name   Branch  ENTER IFSC CODE                 | Name * ENTER BANK NAME                                          | 8. BF Bank Account No. *                                    | Enter Bank Account No.                                               | Mobile Number * Mol                              | er Mobile Number                        | : No.                                         |
|       |                                            | All The Above Information<br>Certified That, I Have Person | Submitted By Me Is Correct As<br>nally Carried Out The Above Sa | Per My Knowledge.Any Discrej<br>id Work For Which Remunerat | pancy Arrieses. I Will Be Responstion Is Claimed In This Bill And Co | sible For That.<br>mpleted As Per The Standard I | 'rescribed In This Respect.             | ~                                             |
|       |                                            | Co                                                         | pyright©2023 iWeb Technolo                                      | gy Solutions Pvt. Ltd. and/or i                             | its affiliates. All rights reserved                                  | f. For Internal Use Only.                        | Go to Settings to activate Window       | VS.                                           |
|       | ✓ Type her                                 | re to search 🛛 🕄 🥬 岸                                       | it 🥫 🍅 🚾                                                        |                                                             |                                                                      | 📥 27°C                                           | Cloudy                                  | M<br>23 20                                    |

Fill The Details.

Steps To Follow While Filling The Details:

- Step 1: Select The Checker Type.
  - i.e. Evaluator, Moderator, Revalution.

| ۲    | pdkv.ac.in/                                                                                                    |                                     | rsity Management 5 × +      |                              | $\sim$                            | -                                              |                           |                                      | • = - X                                                               |
|------|----------------------------------------------------------------------------------------------------|-------------------------------------|-----------------------------|------------------------------|-----------------------------------|------------------------------------------------|---------------------------|--------------------------------------|-----------------------------------------------------------------------|
| ~    | $- \rightarrow \mathbf{C}$                                                                                                    | ◯ A == https://iums.p               | dkv.ac.in/iums/Default.aspx |                              | DC (PAB)                          | 90% 🖒                                          | C Search                  |                                      | <u>ති</u> ල                                                           |
| Logi | in Time: 21:55:51                                                                                                    | D                                   | r. Panjabrao D              | eshmuk                       | ch Krishi Vidya<br>PDKV-Akola     | peeth, A                                       | Akola                     | iwebuser@iwebtech                    | <mark>Sign out</mark><br><mark>Student Offers</mark><br>no.com-I User |
|      | - Porconal Dotails                                                                                                    |                                     | Checker Type *              | Select Checker Typ           | Add Paper 7                       | t Name                                         | V                         |                                      | Â                                                                     |
|      | First Name *                                                                                                    | Enter First Name                    | ]                           | _                            | Middle Name                       | Enter Middle N                                 | Name Last Nar             | me * Enter Last Name                 | ]                                                                     |
| 20   | Working Details                                                                                                    | Select                              |                             |                              | Designation*                      | Select                                         | ×.                        |                                      |                                                                       |
|      | Academic<br>Year * Select Ac                                                                                                    | ademic Year Year *                  | Select Program              | Semester<br>*                | Select Semeter 🗸 🗠                | Course*<br>Name Of                             | Select Course ~           | Term * Select Checker Type           | · · · · ·                                                             |
|      | Duty<br>performed<br>From Date                                                                                                    | Duty<br>performed<br>TO Date        |                             | No OF<br>Holidays<br>*       | Enter No Holidays                 | College<br>Where Duty<br>Was<br>Performed<br>* | Select College            | Cap<br>Center Select Cap Center<br>* | <u> </u>                                                              |
|      | No. of<br>Paper Enter No<br>Check *                                                                                                    | of Paper Check Amount of Evaluation | 10                          | Total<br>Amount <sup>*</sup> | Total Amount                      | Select File<br>To Upload <sup>*</sup>          | Browse No file selected.  | Artissta Mindose                     | ~                                                                     |
|      |                                                                                                    | Coj                                 | oyright©2023 iWeb Technolo  | gy Solutions P               | vt. Ltd. and/or its affiliates. A | ll rights reserved                             | d. For Internal Use Only. | Go to Settings to activate Wind      | lows.                                                                 |
|      | ✓ Type here to see the second second sec | earch 😟 🔎 🗎                         | t 🧰 ڬ 🚾                     |                              |                                   |                                                | 27°C •                    | Cloudy ^ 📹 📴 🌈 ENG 9:5               | 5 PM<br>Jug-23 20                                                     |

- Step 2: Fill Your Personal Details.
- 1. First Name
- 2. Middle Name
- 3. Last Name
- 4. Department/college(Select Your Department/college from Drop Down )
- 5. Designation (Select Your Designation from Drop Down )
- Step 3:

Fill Your Working Details:

- 1. Academic Year
- 2. Program
- 3. Semester
- 4. Course
- 5. Cap Center
- 6. No. of Paper Check
- 7. Select Certificate Of Evaluator / Moderator / Revalution.

Steps To Upload The Certificate:

Step 1: Click On Upload Button.

| ۲       | Ø pdkv.ac.in/                  | ×                                  |                                       | ity Management S ><br>▶ <b>∆ S</b>          | × :::: Yes Bank - ISGF                         | Pay Transaction Ma×                          | +                                                                          | A DESCRIPTION OF A DESCRIPTION OF A DESC |                                               |                          | ×                      |
|---------|--------------------------------|------------------------------------|---------------------------------------|---------------------------------------------|------------------------------------------------|----------------------------------------------|----------------------------------------------------------------------------|----------------------------------------------------------------------------------------------------|-----------------------------------------------|--------------------------|------------------------|
| ←       | $\rightarrow$ C                | ○ 읍 ≕                              | https://iums.pc                       | lkv.ac.in/iums/Def                          | fault.aspx                                     | DC                                           | 90% ☆                                                                      | Q. Search                                                                                                    |                                               | ₩ 2                      | ۲ C                    |
|         |                                |                                    | D                                     | r. Panjabr                                  | ao Deshmu                                      | ukh Krishi                                   | Vidyapeeth,                                                                | Akola                                                                                                    |                                               | Stud                     | Sign out<br>ent Offers |
| Logiı   | n Time: 10:08:23               |                                    |                                       |                                             |                                                | PDKV-Akola                                   | a                                                                          |                                                                                                    | iw                                            | ebuser@iwebtechno.co     | m-I User               |
|         | Year * Sele                    | ct Academic Year <u>~</u>          | *                                     | Select Program                              | × *                                            | Select Semeter                               | ✓ Course <sup>*</sup>                                                      | Select Course                                                                                                    | Term *                                        | Select Checker Type      | × ^                    |
|         | Duty<br>performed<br>From Date |                                    | Duty<br>performed<br>TO Date          |                                             | No OF<br>Holidays<br>*                         | 5 Enter No Holiday                           | Name Of<br>College<br>Where Duty<br>Was<br>Performed<br>*                  | Select College                                                                                                    | ✓ Cap<br>Center<br>★                          | Select Cap Center        | ~                      |
| <u></u> | No. of<br>Paper Ent<br>Check * | er No. of Paper Check              | Amount of<br>Evaluation               | 10                                          | Total<br>Amount                                | * Total Amount                               | Select File<br>To Upload*                                                  | Browse N<br>Upload                                                                                                    |                                               |                          |                        |
|         | Bank Details Bank Name *       | elect Bank Name<br>INTER IFSC CODE | ✓ Branch N                            | ame * ENTER I                               | BANK NAME & BF                                 | Bank Account No. *                           | Enter Bank Account No.                                                     | Mobile Number *                                                                                                    | Enter Mobile Number<br>Mobile Number Should B | link with Bank Account N | 10.                    |
|         |                                | All The Abo<br>Certified TI        | ve Information S<br>at, I Have Person | ubmitted By Me Is (<br>ally Carried Out The | Correct As Per My Kno<br>e Above Said Work For | wledge.Any Discrepan<br>r Which Remuneration | ncy Arrieses. I Will Be Resp<br>I Is Claimed In This Bill And<br>G Refresh | consible For That.<br>d Completed As Per The St                                                                                                    | andard Prescribed In This Re                  | pect.                    |                        |
|         |                                |                                    | Cop<br>Task Vi                        | yright©2023 iWeb                            | Technology Solution                            | s Pvt. Ltd. and/or its a                     | affiliates. All rights reser                                               | rved. For Internal Use On                                                                                                    | ly. Go to Settings                            | to activate Windows      |                        |
|         | ✓ Type here                    | to search                          | -                                     | 🗖 🖬 🗳                                       | 5                                              |                                              |                                                                            | -                                                                                                    | 27℃ Cloudy へ 🔄                                | 면 IN 09-Aug-23           | 20                     |

# Step 2: Browse The To The Certificate Location.

| ۲     | ødkv.ac.in/                                      |                               | IS University Management : × :::: Yes Bank - ISGPay Trans                          | action Max +                                           | X                                                            |
|-------|--------------------------------------------------|-------------------------------|------------------------------------------------------------------------------------|--------------------------------------------------------|--------------------------------------------------------------|
| ←     | $\rightarrow$ G                                  | ◯ A ब https://                | /iums.pdkv.ac.in/iums/Default.aspx                                                 | 90% ☆ Q Search —                                       |                                                              |
| Logir | 1 Time: 10:12:28                                 |                               | Dr. Panjabrao Deshmukh                                                             | Krishi Vidyapeeth, Akola<br><sup>PDKV-Akola</sup>      | Sign out<br>Student Offers<br>iwebuser@iwebtechno.com-I User |
|       |                                                  |                               | Ac                                                                                 | ld Paper Details                                       | ^                                                            |
|       |                                                  |                               | 🗉 File Upload                                                                      | >                                                      | <                                                            |
| Г     | Personal Details                                 |                               | $\leftarrow \rightarrow \checkmark \uparrow$ Rictures $\rightarrow$ Saved Pictures | ✓ Ŏ Search Saved Pictures                              |                                                              |
|       | First Name *                                     | Enter First Name              | Organize 🔻 New folder                                                              | <b>■</b> • <b>□ (</b>                                  | ast Name * Enter Last Name                                   |
|       | Department/College*                              | Select                        | OneDrive - Personal     This PC                                                    |                                                        |                                                              |
| »     | Working Details<br>Academic<br>Year * Select Acc | ademic Year Year              | gram 30 Objects<br>Desktop<br>Documents<br>Downloads<br>Munic                      |                                                        | Term * Select Checker Type ~                                 |
|       | Duty<br>performed<br>From Date                   | Dut<br>m perf<br>TO I         | y Pictures<br>orme Videos<br>SSD-Windows (C:)<br>New Volume (D:)                   |                                                        | Cap<br>Center Select Cap Center ×                            |
|       | No. of<br>Paper Enter No<br>Check *              | o, of Paper Check Arm<br>Eval | ount - File name:                                                                  | <ul> <li>✓ All Files ✓</li> <li>Open Cancel</li> </ul> | ed.                                                          |
|       | ✓ Type here to set                               | earch                         | H 🗖 🍋 🌄 💶                                                                          |                                                        | 27°C Cloudy ∧ 📾 টু 🦟 ENG 10:12 AM                            |

# Step 3: Select The Certificate To Upload.

| ۲     | 🙆 pdkv.ac.in/                                                                                                    |                                     | iversity Management S × :::: Yes Bank - ISGPay Transaction                            | M. × +                                       |                                                                    |
|-------|----------------------------------------------------------------------------------------------------|-------------------------------------|---------------------------------------------------------------------------------------|----------------------------------------------|--------------------------------------------------------------------|
|       | $\rightarrow$ G                                                                                                    | O A ≕ https://ium                   | s.pdkv.ac.in/iums/Default.aspx                                                        | 90% 🔂 🔍 Search                               |                                                                    |
| Logii | n Time: 10:12:28                                                                                                    |                                     | Dr. Panjabrao Deshmukh Kri<br>PDKV                                                    | Ishi Vidyapeeth, Akola<br><sup>V-Akola</sup> | Sign out<br>Student Offers<br>iwebuser@iwebtechno.com-I User       |
|       |                                                                                                    |                                     | Add Pa                                                                                | per Details                                  | ^                                                                  |
|       |                                                                                                    |                                     | 😆 File Upload                                                                         |                                              | ×                                                                  |
|       | Personal Details                                                                                                    |                                     | $\leftarrow \rightarrow \ \  \   \uparrow$                                            | ✓ Ŏ Search Saved Pictures                    |                                                                    |
|       | First Name *                                                                                                    | Enter First Name                    | Organize 🔻 New folder                                                                 | E • 🔳 (                                      | 3 ast Name * Enter Last Name                                       |
|       | Department/College*                                                                                                    | Select                              | OneDrive - Personal This PC                                                           |                                              |                                                                    |
| »     | Working Details Academic Year * Select Acc                                                                                                    | ademic Year ▼ ×                     | <ul> <li>3D Objects</li> <li>Desktop</li> <li>Documents</li> <li>Downloads</li> </ul> |                                              | Term * Select Checker Type                                         |
|       | Duty<br>performed<br>From Date                                                                                                    | Duty<br>perform<br>TO Date          | Music  Pictures Videos  SD-Windows (C:)  New Volume (D:)                              |                                              | Cap<br>Center Select Cop Center V                                  |
|       | No. of<br>Paper Enter No<br>Check *                                                                                                    | of Paper Check Amount<br>Evaluation | File name: img19                                                                      | All Files     Open     Cancel                | ed.                                                                |
|       | √ Type here to see the second second se | earch                               | H; <b>m</b> 🍪 🕄 🚾                                                                     |                                              | © 27°C Cloudy ∧  준 섀 <sup>ENG</sup> <sup>10:13 AM</sup> 등 10:13 AM |

# Step 4: Click On Open Button.

| ۵     | ødkv.ac.in/                                      |                                      | iversity Management S × :::: Yes Bank - ISGPay Transactio    |                                                | X                                                                                           |
|-------|--------------------------------------------------|--------------------------------------|--------------------------------------------------------------|------------------------------------------------|---------------------------------------------------------------------------------------------|
|       | $\rightarrow$ C                                  | O A ≕ https://ium                    | s.pdkv.ac.in/iums/Default.aspx                               | 90% ☆ Q Search -                               |                                                                                             |
| Login | ı Time: 10:12:28                                 |                                      | Dr. Panjabrao Deshmukh Ku<br>PDE                             | rishi Vidyapeeth, Akola<br><sup>XV-Akola</sup> | Sign out<br>Student Offers<br>iwebuser@iwebtechno.com-I User                                |
|       |                                                  |                                      | Add P                                                        | aper Details                                   | ^                                                                                           |
|       | Personal Details                                 |                                      | 😻 File Upload                                                |                                                | ×                                                                                           |
|       | First Name *                                     | Enter First Name                     | ← → ↑ ↑ ► Pictures > Saved Pictures<br>Organize ▼ New folder | ✓ C     ✓ Search Saved Pictures     ✓          | ast Name * Enter Last Name                                                                  |
|       | Department/College*                              | Select                               | OneDrive - Personal This PC                                  |                                                |                                                                                             |
| »     | Working Details<br>Academic<br>Year * Select Aca | ademic Year Yangam                   | 3D Objects     Desktop     Documents     Downloads           |                                                | Term <sup>*</sup> Select Checker Type →                                                     |
|       | Duty<br>performed<br>From Date                   | Duty<br>performe<br>TO Date          | Music  Pictures Videos  SD-Windows (C:)  New Volume (D:)     |                                                | Cap<br>Center Select Cap Center ∽<br>▼                                                      |
|       | No. of<br>Paper Enter No.<br>Check *             | . of Paper Check Amount<br>Evaluatio | File name: img19                                             | All Files     Open                             | dows v                                                                                      |
|       |                                                  | earch                                | Hi 🖪 🎒 😘 💻                                                   |                                                | activate Windows.<br>▶ 27°C Cloudy ∧ 毎 ⋳ <i>@</i> <u>€NG</u> 10:13 AM<br><u>N</u> 09-Aug-23 |

# Step 5: Click On Upload Button.

| ۵    | lange pdkv.ac.in/                       | ×           | IUMS University Manag        | ement S 🗙 🛛 :::: Yes I | Bank - ISGPay 1        | Fransaction Max +            |                                                           |                          |                                             | in the second second                  | - X                                            |
|------|-----------------------------------------|-------------|------------------------------|------------------------|------------------------|------------------------------|-----------------------------------------------------------|--------------------------|---------------------------------------------|---------------------------------------|------------------------------------------------|
| ←    | → C (                                   | ) A ≕ h     | ttps://iums.pdkv.ac.in/i     | ums/Default.aspx       |                        |                              | 90% ☆                                                     | Q Search                 |                                             |                                       | ර 🚠                                            |
| Logi | n Time: 10:12:28                        |             | Dr. Pa                       | 1jabrao De             | shmuk                  | h Krishi Vic<br>PDKV-Akola   | lyapeeth, A                                               | Akola                    | i                                           | <mark>S1</mark><br>webuser@iwebtechno | <u>Sign out</u><br>udent Offers<br>.com-I User |
|      | First Name *<br>Department/College*     | Select      | Name                         | V                      |                        | Middle Name *                | Select                                                    | Name                     | Last Name *                                 | er Last Name                          | ^                                              |
| Ē    | Working Details                         |             |                              |                        |                        |                              |                                                           |                          |                                             |                                       |                                                |
|      | Academic<br>Year * Select Academ        | nic Year 💉  | Program<br>* Select i        | rogram 🗹               | Semester<br>*          | Select Semeter               | ✓ Course <sup>★</sup>                                     | Select Course            | Term *                                      | Select Checker Type                   | <b>_</b>                                       |
| »    | Duty<br>performed<br>From Date          |             | Duty<br>performed<br>TO Date |                        | No OF<br>Holidays<br>* | Enter No Holidays            | Name Of<br>College<br>Where Duty<br>Was<br>Performed<br>* | Select College           | ♥ Cap<br>Center<br>*                        | Select Cap Center                     | ~                                              |
|      | No. of<br>Paper Enter No. of<br>Check * | Paper Check | Amount of<br>Evaluation 10   |                        | Total<br>Amount*       | Total Amount                 | Select File<br>To Upload*                                 | Browse img1<br>Upload    |                                             |                                       |                                                |
|      | Bank Details                            |             |                              |                        |                        |                              |                                                           |                          |                                             |                                       |                                                |
|      | Bank Name * Select Bank                 | k Name 🗸 🗸  | Branch Name *                | ENTER BANK NAME 8      | k BF Bank              | Account No. *                | er Bank Account No.                                       | Mobile Number *          | Enter Mobile Number<br>Mobile Number Should | Be link with Bank Accoun              | t No.                                          |
|      |                                         |             | Copyright©20                 | 023 iWeb Technology    | Solutions P            | /t. Ltd. and/or its affiliat | es. All rights reserve                                    | ed. For Internal Use Onl | y. Go to Setting                            | Vindows<br>Is to activate Windo       | ws.                                            |
| -    | ✓ Type here to search                   | ch 🚯        | 🧶 🗏 🗖                        | 😜 🈓                    | w I                    |                              |                                                           | -                        | 27℃ Cloudy へ 🗺                              | ) 📴 🖟 ENG 10:15 /<br>IN 09-Aug        | M<br>-23 20                                    |

Step 6: Now Your Certificate Is Uploaded Successful.

| ۲     | Ø pdkv.ac.in                                                                                                    | n/ X                    |                              | sity Management S × :                   | ::: Yes Bank - ISGPay  | Transaction Max           | +                                     |                             |                                               |                               |                                                |  |
|-------|----------------------------------------------------------------------------------------------------|-------------------------|------------------------------|-----------------------------------------|------------------------|---------------------------|---------------------------------------|-----------------------------|-----------------------------------------------|-------------------------------|------------------------------------------------|--|
| ÷     | $\rightarrow$ G                                                                                                    | 08.                     | ° https://iums.p             | d <mark>kv.ac.in</mark> /iums/Default.a | spx                    | DQ                        | 90% 公                                 | Q Search                    |                                               |                               | <u>ව</u>                                       |  |
| Logii | n Time: 10:12:2                                                                                                    | 8                       | D                            | r. Panjabrao                            | Deshmuk                | th Krishi V<br>PDKV-Akola | /idyapeeth, /                         | Akola                       | iw                                            | 51<br>ebuser@iwebtechno       | <u>Sign out</u><br>udent Offers<br>.com-I User |  |
|       | Year *                                                                                                    | Select Academic Year    | ×                            | Select Program                          | ×                      | Select Semeter            | Course*                               | Select Course               | Term *                                        | Select Checker Type           | × ^                                            |  |
|       | Duty<br>performed<br>From Date                                                                                                    |                         | Duty<br>performed<br>TO Date |                                         | No OF<br>Holidays<br>* | Enter No Holidays         | Where Duty<br>Was<br>Performed        | Select College              | Cap<br>Center<br>*                            | Select Cap Center             | ~                                              |  |
| »     | No. of<br>Paper<br>Check *                                                                                                    | Enter Nr. of Paper Chee | k Amount of<br>Evaluation    | 10                                      | Total<br>Amount*       | Total Amount              | Select File<br>To Upload <sup>*</sup> | Browse) img19.jpg<br>Upload |                                               |                               |                                                |  |
|       | Bank Details                                                                                                    | Sele. Bank Name         | ✓ Branch N                   | lame * ENTER BANK N                     | IAME & BF Ban          | k Account No. *           | Enter Bank Account No.                | Mobile Number *             | Enter Mobile Number<br>Mobile Number Should B | e link with Bank Accoun       | t No.                                          |  |
|       | IFSC Code *                                                                                                    | ENTER IFSC CODE         |                              |                                         |                        |                           |                                       |                             |                                               |                               |                                                |  |
|       | All The Above Information Submitted By Me Is Correct As Per My Knowledge.Any Discrepancy Arrieses. I Will Be Responsible For That.<br>Certified That, I Have Personally Carried Out The Above Said Work For Which Remuneration Is Claimed In This Bill And Completed As Per The Standard Prescribed In This Respect. |                         |                              |                                         |                        |                           |                                       |                             |                                               |                               |                                                |  |
|       |                                                                                                    |                         |                              |                                         | =                      | Save 🔀 Cancel 🗲 I         | Refresh                               |                             | Artivate M                                    | indows                        | ~                                              |  |
|       | Copyright©2023 iWeb Technology Solutions Pvt. Ltd. and/or its affiliates. All rights reserved. For Internal Use Only. Go to Settings to activate Windows.                                                                                                    |                         |                              |                                         |                        |                           |                                       |                             |                                               |                               |                                                |  |
| 4     | ${\cal P}$ Туре h                                                                                                    | nere to search          | S / =                        | 🗖 🗳 🎙                                   | <u>.</u>               |                           |                                       | •                           | 27°C Cloudy ^ ভ                               | De 🧖 ENG 10:20 /<br>IN 09-Aug | AM<br>-23 20                                   |  |

### • Step 4: Fill Bank Details.

Fill Bank Details Here:

- 1. Select The Bank Name From Bank Name(Drop Down)
- 2. Enter Your Branch Name.
- 3. Enter Your Account Number.
- 4. Enter Mobile Number (Mobile Number Must Be Linked With Bank)
- 5. Enter IFSC Code.

| gin Time: 10:12:28             |                                  | Dr.                                     | Panjabrao Do                                             | eshmuk                          | th Krishi Vid<br>PDKV-Akola                                                        | yapeeth, A                                                | Akola                                       | iw                                            | <mark>Stu</mark><br>ebuser@iwebtechno. |
|--------------------------------|----------------------------------|-----------------------------------------|----------------------------------------------------------|---------------------------------|------------------------------------------------------------------------------------|-----------------------------------------------------------|---------------------------------------------|-----------------------------------------------|----------------------------------------|
| Year * Sea                     | lect Academic Year 🛛 🗡           | *                                       | Select Program                                           | *                               | Select Semeter                                                                     | Course*                                                   | Select Course                               | Y Term *                                      | Select Checker Type                    |
| Duty<br>performed<br>From Date | III                              | Duty<br>performed<br>TO Date            |                                                          | No OF<br>Holidays<br>*          | Enter No Holidays                                                                  | Name Of<br>College<br>Where Duty<br>Was<br>Performed<br>* | Select College                              | Cap<br>Center<br>*                            | Select Cap Center                      |
| No. of<br>Paper En<br>Check *  | nter No. of Paper Check          | Amount of<br>Evaluation                 | 10                                                       | Total<br>Amount*                | Total Amount                                                                       | Select File<br>To Upload*                                 | Browse) img19.jpg<br>Upload                 |                                               |                                        |
| Bank Details                   | Select Bank Name  V              | Branch Name                             | * ENTER BANK NAME                                        | & BF Banl                       | k Account No. * Ente                                                               | r Bank Account No.                                        | Mobile Number *                             | Enter Mobile Number<br>Mobile Number Should B | e link with Bank Account               |
| IFSC Cor                       | *All The Above<br>Certified That | Information Subm<br>, I Have Personally | itted By Me Is Correct As I<br>Carried Out The Above Sai | Per My Knowle<br>id Work For Wi | edge.Any Discrepancy Arrie<br>hich Remuneration Is Claim<br>Save X Cancel 🖕 Refres | ses. I Will Be Respo<br>red In This Bill And C            | sible For That.<br>ompleted As Per The Star | idard Prescribed In This Re:                  | pect.                                  |

Now Click On The CHECK BOX Before Saving The Data.

Now Click On Save Button.

Then Data Saved Successfully Will Message Will Appear.